## スマートフォンに登録されているGmailアドレス確認手順

2016/10/11のアップデート以前よりAndroid版の畑らく日記をご利用の場合、 畑らく日記IDはスマートフォンに登録されているGmailのメールアドレスとなります。 以下、登録されているGmailアドレスの確認手順を示します。 ※ご利用のスマートフォンによって一部 アイコンや操作方法が異なる場合がございます

1. 設定画面を開きます

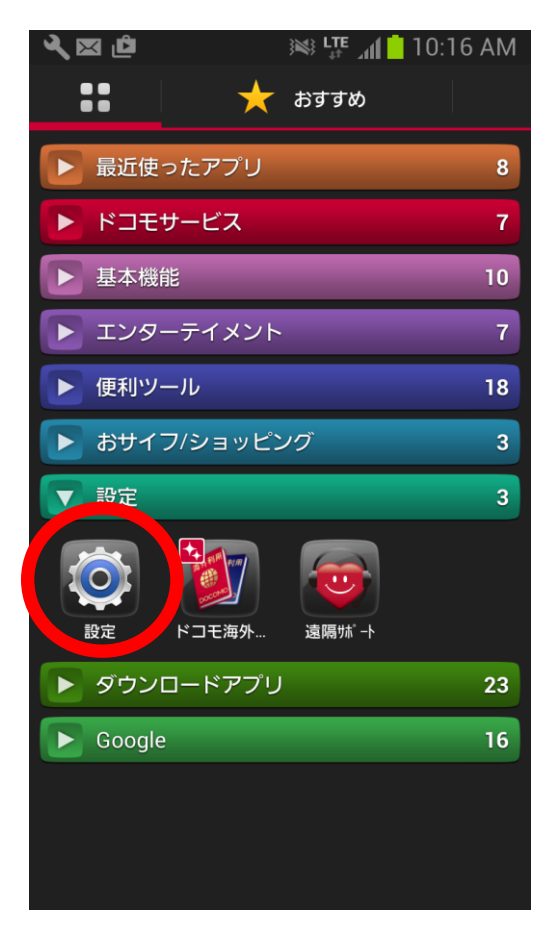

| 2. アカウント > Google を選択します     |
|------------------------------|
| a 🗟 🔍 🖾 🖆 🛛 😹 🐺 📶 📋 10:17 AM |
| 🔅 設定                         |
| アカウント                        |
| 😻 Dropbox                    |
| 😡 Evernote                   |
| 8 Google                     |
| ☑ Twitter                    |
| d docomo                     |
| 🕂 アカウント追加                    |
| システム                         |
| - モーション                      |
| 📕 アクセサリ                      |

 ここに表示されているアドレスが、スマートフォンに登録されているアドレスです。 複数表示される場合がありますが、この中のいずれかをIDとして 畑らく日記に登録されている可能性があります。

| - 📾 🔍 | 🛛 🖬 🖻 🛛 🕸 🕸 🕸                                  |
|-------|------------------------------------------------|
| < 🇔   | 🕽 Google                                       |
| アカ    | <b>ウ</b> ン                                     |
| 0     | e @gmail.com<br>最終同期日時:2016/10/12 9:54AM       |
| Ð     | <b>e @gmail.</b> (<br>最終同期日時:2016/10/12 9:54AM |
| Ð     | e @gmail.(<br>最終同期日時:2016/10/12 9:54AM         |
| e'    | e @gmail<br>是終同期日時:2016/10/12 9:544            |
| プラ    | イバシー                                           |
| 検索    |                                                |
| 位置    | 置情報の設定                                         |
| 広告    |                                                |
|       | 全て同期                                           |